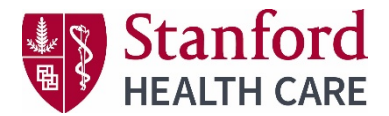

Instructions to access and manage your activity syllabi for CE live activities. For Life Support activities (ACLS, BLS) course material, refer to your confirmation email.

## Via computer

Step 1: <u>https://stanfordhealthcare.cloud-cme.com</u>

Step 2: Click "Sign In" on the top left and sign in. If you have not created an account, you will need to before proceeding to the next step.

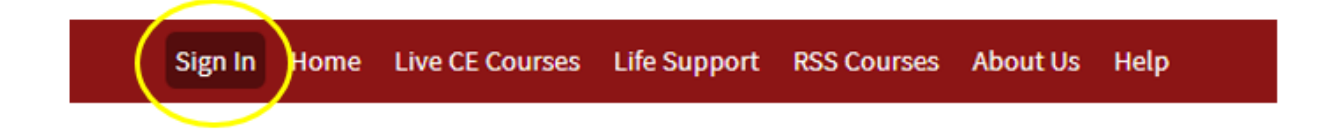

Step 3: Click the "My CME" or "My CE" button on the top right-hand side of the screen.

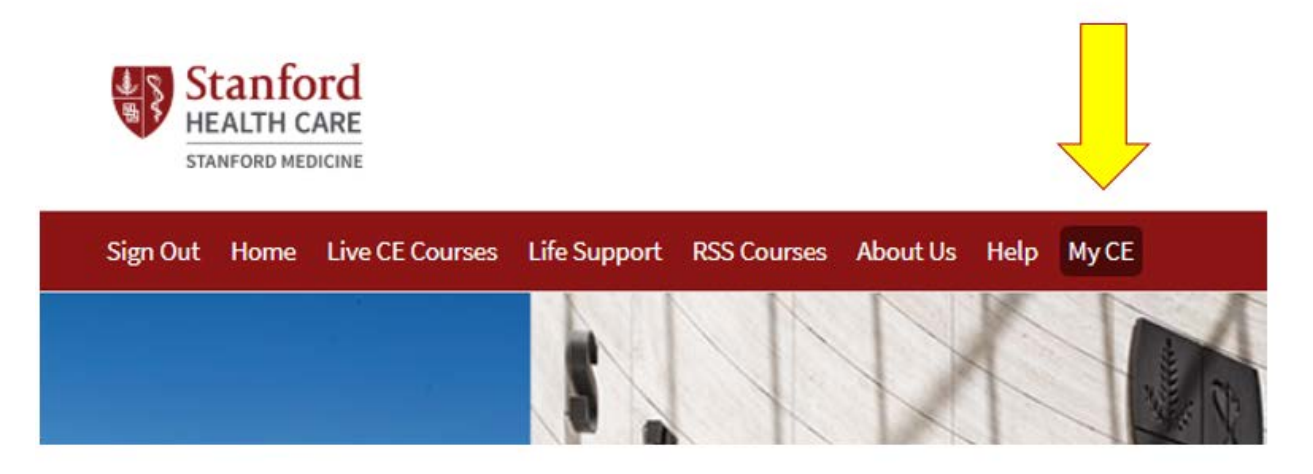

Step 4: Click "Syllabus."

## My CE

Instructions: Click a button to proceed.

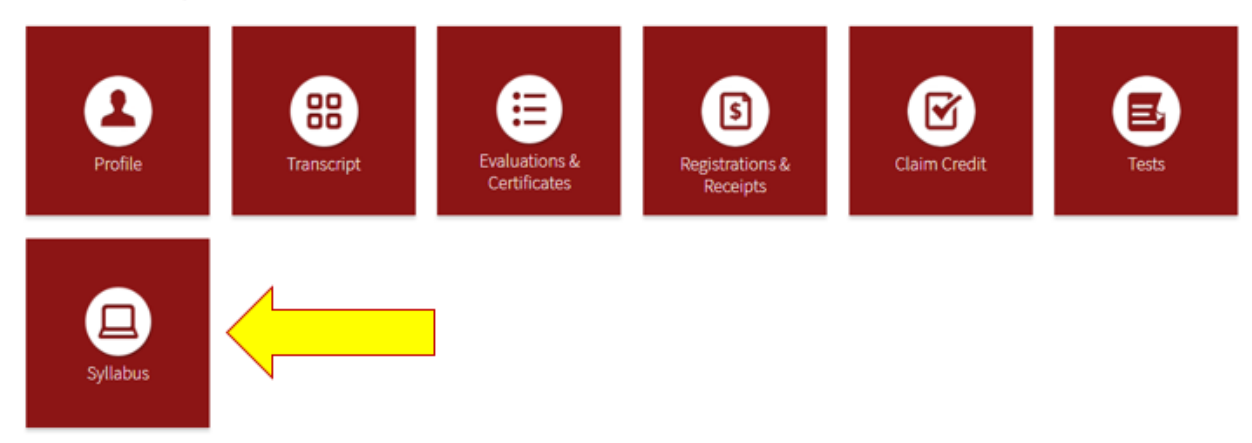

Step 5: You can view all syllabi for activities in which you registered. Locate the activity and click the "Syllabus" button. If the syllabus button does not appear, that means the presentation for that activity have not been published.

| Syllabus                                                       |          |                  |
|----------------------------------------------------------------|----------|------------------|
| Date                                                           | Activity | View<br>Syllabus |
| 10/24/2014 Schubert Weekend                                    |          | Syllabus         |
| 3/12/2015 Genomics and Ethics in Research and Medical Decision | ו Making | Syllabus         |
| 4/17/2015 2015 Pediatric Urology Workshop                      |          | Syllabus         |

Step 6: You will see the activity syllabus details. If the activity spans multiple days, you can click on the tabs to toggle and view the agenda for the day. If a presentation title shows as a link, you can click on the link to view the document.

| Syllabus - 2015 Pediatric Urology Workshop                     |                              |                        |                      |                          |      |  |
|----------------------------------------------------------------|------------------------------|------------------------|----------------------|--------------------------|------|--|
| Friday, April<br>17                                            | Saturday, April<br>18        | Sunday, April<br>19    |                      |                          |      |  |
| Title                                                          |                              |                        | Time                 | Faculty                  | Room |  |
| Breakfast                                                      |                              |                        | 7:30AM -<br>8:00AM   |                          |      |  |
| Break                                                          |                              |                        | 9:40AM -<br>10:00AM  |                          |      |  |
| Transition of Care for Patients with Complex GU Conditions PDF |                              | 11:10AM -<br>12:00PM   | Gennady Slobodov, MD |                          |      |  |
| Lunch                                                          |                              |                        | 12:00PM -<br>1:00PM  |                          |      |  |
| Break                                                          |                              |                        | 4:15PM -<br>4:30PM   |                          |      |  |
| Role of a Stone Cer                                            | nter in the care of Pts with | h Complex GU Diagnoses | 4:30PM -<br>5:15PM   | William R Defoor Jr., MD |      |  |
| Role of a Stone Cer                                            | nter in the care of Pts with | h Complex GU Diagnoses | 4:30PM -<br>5:15PM   | Eugene Minevich, MD      |      |  |